# Beantragung der Berechtigung für die Nutzung des ExtraNets für das Fachverfahren "Versicherungsstatistik"

# Erstregistrierungsprozess

- 1. Aufruf der Internetseite:

   Produktivumgebung:

   https://extranet.bundesbank.de/bsvpub/

   Testumgebung:

   https://extranet-t.bundesbank.de/bsvpub/
- 2. "Benutzer registrieren" aus dem Benutzermenü auswählen.

| 1 A 4 4 4 4 4 4 4 4 4 4 4 4 4 4 4 4 4 4 |                                                  | English                                                                                                    | sh Hilfe |  |  |  |
|-----------------------------------------|--------------------------------------------------|----------------------------------------------------------------------------------------------------|----------|--|--|--|
| C DEUTSCHE<br>BUNDESBANK                |                                                  |                                                                                                    |          |  |  |  |
| EUROSYSTEM                              | ExtraNet                                         | Benutzer- und Stammdatenverwaltung                                                                                                    |          |  |  |  |
| Startseite                              |                                                  |                                                                                                    |          |  |  |  |
| Benutzer registrieren                   |                                                  |                                                                                                    |          |  |  |  |
| Benutzer ändern                         |                                                  |                                                                                                    |          |  |  |  |
| Benutzer löschen                        | Willkommen bei der Benutzererfassung in ExtraNet |                                                                                                    |          |  |  |  |
|                                         |                                                  |                                                                                                    |          |  |  |  |
|                                         | Ihnen stehen fold                                | gende Ontionen hei der Benutzererfassung zur Verfügung:                                                                                                    |          |  |  |  |
|                                         |                                                  |                                                                                                    |          |  |  |  |
|                                         | Benutzer regist                                  | <u>irieren</u>                                                                                                    |          |  |  |  |
|                                         | <ul> <li>Benutzer lösch</li> </ul>               | len<br>u                                                                                                    |          |  |  |  |
|                                         | Sie henötigen bir                                | arbei immer den Identifikationsschlüssel der Institute/des Meldenflichtigen und wenn von den Fashverfahren gefordert, auch die Institute/dessee                                                                                                   |          |  |  |  |
|                                         | Zusätzlich ist für                               | Sie benougen inerbei immer den roenankatonsschussel oer instatuteves weideplinchugen und, wenn von den rachverannen gerorden, auch die instatutsadresse.<br>Zusätzlich ist für die Anderung und Löschung eines Benutzers die UserID erforderlich. |          |  |  |  |
|                                         | Für die Bearbeitu                                | ung der Anträge sollten Sie nach Aufforderung ein PDF-Formular downloaden, ausdrucken und unterschrieben an den Fachbereich zusenden. Die                                                                                                    |          |  |  |  |
|                                         | Empfängeradres                                   | Empfängeradresse ist auf dem Formular ersichtlich.                                                                                                    |          |  |  |  |
|                                         | Hinweis: Bitte ve                                | rwenden Sie nicht den Zurück-Button des Browsers, sondern ausschließlich die hierfür vorgesehenen Links der Anwendung.                                                                                                    |          |  |  |  |
|                                         |                                                  |                                                                                                    |          |  |  |  |
|                                         |                                                  |                                                                                                    | _        |  |  |  |
|                                         | Deutsche Bunde<br>Postfach 10.06.0               | sbank<br>12                                                                                                    |          |  |  |  |
|                                         | D-60006 Frankfu                                  | Tram Main                                                                                                    |          |  |  |  |
|                                         |                                                  |                                                                                                    |          |  |  |  |
|                                         |                                                  |                                                                                                    |          |  |  |  |
|                                         |                                                  |                                                                                                    |          |  |  |  |

3. Aus der Liste der verfügbaren Fachverfahren "Versicherungsstatistik" auswählen und über den Button "Weiter" bestätigen.

|                       |                                                                                                    |                                                                                                    | English Hilfe |  |  |  |  |  |
|-----------------------|----------------------------------------------------------------------------------------------------|----------------------------------------------------------------------------------------------------|---------------|--|--|--|--|--|
|                       | ExtraNet                                                                                                    | Benutzer- und Stammdatenverwaltung                                                                                                    |               |  |  |  |  |  |
| Startseite            |                                                                                                    |                                                                                                    |               |  |  |  |  |  |
| Benutzer registrieren |                                                                                                    |                                                                                                    |               |  |  |  |  |  |
| Benutzer ändern       | Benutzerregistrierung                                                                                                    |                                                                                                    |               |  |  |  |  |  |
| Benutzer löschen      | Bitte wählen Sie eine der unten aufgelisteten Fachanwendungen aus, für die Sie einen oder mehrere Benutzer registrieren möchten.                                                                                               |                                                                                                    |               |  |  |  |  |  |
|                       | Hinweis: Wenn Sie bereits für ein anderes Fachverfahren registriert sind, können Sie sich unter Verwendung Ihrer vorhandenen UserID/Passwort-Kombination im Rahmen der Folgeregistrierung für ein weiteres Verfahren anmelden. |                                                                                                    |               |  |  |  |  |  |
|                       | Liste der Fachverfahren                                                                                                    |                                                                                                    |               |  |  |  |  |  |
|                       | Verfügbare<br>Fachverfah                                                                                                    | e Statistik über Altersvorsorgeeinrichtungen TARGET2-Datenbereitstellung Versicherungsstatistik Zahlungsbilanzstatistik Bankenmeldungen Zahlungsbilanzstatistik Unternehmensmeldungen Versicherungsbilanzstatistik Unternehmensmeldungen |               |  |  |  |  |  |
|                       | Deutsche Bundest<br>Postfach 10 06 02<br>D-60006 Frankfurt                                                                                                    | sbank<br>2<br>rt am Main                                                                                                    |               |  |  |  |  |  |

- 4. Eingabe der vierstelligen Registernummer der BaFin. Unternehmen, die der Landesaufsicht unterliegen, müssen ihrer dreistelligen Registernummer eine führende Null hinzufügen.
- 5. Auswahl der Funktionen, die der Nutzer erhalten soll. "Einreichung von Meldedaten" und "Kommunikation zur Versicherungsstatistik" sind verpflichtend anzukreuzen, die Auswahl der Funktion "User-Manager (VEB)" ist optional. Die Funktion "Einreichung von SFCR-Berichten (PDF)" kann vernachlässigt werden.

Bestätigung der Eingaben über den Button "Weiter".

Funktion User-Manager:

- Ermöglicht es in der Benutzerverwaltung einzusehen, welche Benutzer für ein Unternehmen in der Versicherungsstatistik bei der Bundesbank registriert sind.
- Es bietet jedoch keine Möglichkeit zur Sperrung oder Verwaltung anderer User.

|                       |                                                                                                    |                                     | English Hilfe                                                                                                    |  |  |  |  |
|-----------------------|----------------------------------------------------------------------------------------------------|-------------------------------------|----------------------------------------------------------------------------------------------------|--|--|--|--|
|                       | ExtraNet                                                                                                    | Benutzer- und Stan                  | nmdatenverwaltung                                                                                                    |  |  |  |  |
| Startseite            |                                                                                                    |                                     |                                                                                                    |  |  |  |  |
| Benutzer registrieren |                                                                                                    |                                     |                                                                                                    |  |  |  |  |
| Benutzer ändern       |                                                                                                    | Benutzerregistrierung               |                                                                                                    |  |  |  |  |
| Benutzer löschen      | Versicherungsstatistik                                                                                                    |                                     |                                                                                                    |  |  |  |  |
|                       | Hinwels: Wenn Sie bereits für ein anderes Fachverfahren registriert sind, können Sie sich unter Verwendung Ihrer vorhandenen UserID/Passwort-Kombination im Rahmen der Folgeregistrierung für ein weiteres Verfahren anmelden. |                                     |                                                                                                    |  |  |  |  |
|                       |                                                                                                    |                                     | Liste der Fachverfahrensfunktionen                                                                                                    |  |  |  |  |
|                       |                                                                                                    |                                     |                                                                                                    |  |  |  |  |
|                       |                                                                                                    | Unternehmensnummer                  | 1234                                                                                                    |  |  |  |  |
|                       |                                                                                                    | Mögliche Funktionen                 | <ul> <li>Einreichung von Meldedaten</li> <li>Einreichung von SFCR-Berichten (PDF)</li> <li>Kommunikation zur Versicherungsstatistik</li> <li>User Manager (VEB)</li> </ul> |  |  |  |  |
|                       |                                                                                                    |                                     |                                                                                                    |  |  |  |  |
|                       |                                                                                                    |                                     | Weiter                                                                                                    |  |  |  |  |
|                       | < <zurück< th=""><th></th><th></th></zurück<>                                                                                                    |                                     |                                                                                                    |  |  |  |  |
|                       | Deutsche Bu<br>Postfach 10<br>D-60006 Fra                                                                                                    | ndesbank<br>06 02<br>nkfurt am Main |                                                                                                    |  |  |  |  |

6. Eingabe der persönlichen Daten des Nutzers.

Die Beantragung des **vereinfachten Passwortrücksetzungsverfahrens** wird ausdrücklich **empfohlen**, weil eine Teilnahme nicht mehr zu einem späteren Zeitpunkt aktiviert werden kann.

### Funktion Vereinfachtes Passwortrücksetzungsverfahren:

- Bei der Registrierung wird festgelegt, ob an dem vereinfachten Passwortrücksetzungsverfahren teilgenommen werden möchte. Damit besteht die Möglichkeit, die Passwortrücksetzung telefonisch über das ExtraNet Call Center vornehmen zu können.
- Bei der erstmaligen Anmeldung im Benutzerbereich wird der Benutzer in diesem Fall aufgefordert, eine von ihm gewählte Frage und die entsprechende Antwort einzugeben.

7. Bestätigung der Daten über den Button "Benutzer registrieren".

| 1. A. A. A. A. A. A. A. A. A. A. A. A. A. |                                                                 |                                                                                                    | English Hilfe                                                                   |  |  |  |  |  |
|-------------------------------------------|-----------------------------------------------------------------|----------------------------------------------------------------------------------------------------|---------------------------------------------------------------------------------|--|--|--|--|--|
| DEUTSCHE<br>BUNDESBANK                    |                                                                 |                                                                                                    |                                                                                 |  |  |  |  |  |
| EUROSYSTEM                                | ExtraNet                                                        | Benutzer- und Stammdate                                                                                                    | nverwaltung                                                                     |  |  |  |  |  |
| Startseite                                |                                                                 |                                                                                                    |                                                                                 |  |  |  |  |  |
| Benutzer registrieren<br>Benutzer ändern  |                                                                 |                                                                                                    |                                                                                 |  |  |  |  |  |
| Benutzer löschen                          |                                                                 | Benutzerregistrierung                                                                                                    |                                                                                 |  |  |  |  |  |
|                                           |                                                                 | versionerungsstatustik                                                                                                    |                                                                                 |  |  |  |  |  |
|                                           | Bitte geben S<br>Die mit einen                                  | Bitte geben Sie Ihre persönlichen Daten in die dafür vorgesehenen Felder ein.<br>Die mit einem * markierten Felder sind für Ihre Registrierung zwingend erforderlich und müssen ausgefüllt werden.                                                                                                    |                                                                                 |  |  |  |  |  |
|                                           | In die Adress<br>beziehen; die<br>Weiterleitung<br>Falle Sie am | In die Adressfelder geben Sie bitte Ihre Instituts- bzw. Firmenadresse ein. Bitte beachten Sie, dass sich die nachfolgenden Angaben auf Ihren Dienst- bzw. Arbeitsort<br>beziehen; dieser kann vom Hauptsitz Ihres Instituts bzw. Unternehmens abweichen. Die Adresse und die optionale Angabe der Abteilung werden für die<br>Weiterleitung Ihres Passwortes benötigt. |                                                                                 |  |  |  |  |  |
|                                           | beantragen.                                                     | Hierfür ist nach erfolgreichem Login nur di                                                                                                    | e Eingabe einer von Ihnen gewählten Frage und der entsprechenden Antwort nötig. |  |  |  |  |  |
|                                           |                                                                 |                                                                                                    | Eingabe der persönlichen Daten                                                  |  |  |  |  |  |
|                                           |                                                                 |                                                                                                    |                                                                                 |  |  |  |  |  |
|                                           |                                                                 | Vorname *                                                                                                    | Max                                                                             |  |  |  |  |  |
|                                           |                                                                 | Nachname *                                                                                                    | Mustermann                                                                      |  |  |  |  |  |
|                                           |                                                                 | Straße und Hausnummer *                                                                                                    | Musterstraße 123                                                                |  |  |  |  |  |
|                                           |                                                                 | Postleitzahl / Ort *                                                                                                    | 12345 / Musterstadt                                                             |  |  |  |  |  |
|                                           |                                                                 | Abteilung                                                                                                    |                                                                                 |  |  |  |  |  |
|                                           |                                                                 | Telefon *                                                                                                    | 1234567890                                                                      |  |  |  |  |  |
|                                           |                                                                 | Fax                                                                                                    |                                                                                 |  |  |  |  |  |
|                                           |                                                                 | Emailadresse *                                                                                                    | M.Mustermann@MusterVU.de                                                        |  |  |  |  |  |
|                                           |                                                                 | Teilnahme am vereinfachten                                                                                                    | I Ja                                                                            |  |  |  |  |  |
|                                           |                                                                 | Passwortrücksetzungsverfahren *                                                                                                    | ○ Nein                                                                          |  |  |  |  |  |
|                                           |                                                                 |                                                                                                    |                                                                                 |  |  |  |  |  |
|                                           |                                                                 | Benutzer registrieren                                                                                                    | Registrierung abbrechen                                                         |  |  |  |  |  |
|                                           | < <zurück< th=""><th></th><th></th></zurück<>                   |                                                                                                    |                                                                                 |  |  |  |  |  |
|                                           | Doutocho Pu                                                     | ndeshank                                                                                                    |                                                                                 |  |  |  |  |  |
|                                           | Postfach 10<br>D-60006 Fra                                      | ndespank<br>06 02<br>nkfurt am Main                                                                                                    |                                                                                 |  |  |  |  |  |

- 8. Sofern weitere Nutzer (unter derselben Unternehmensnummer und mit den gleichen Funktionen) angelegt werden sollen, ist der Button "Weiteren Benutzer eingeben" auszuwählen.
- 9. Nach der Erfassung aller Nutzer ist die Erfassung über den Button "Registrierung abschließen" zu beenden.
- 10. Im Anschluss wird ein PDF-Formular zum Download angeboten.
- 11. Dieses Dokument bitte herunterladen, ausdrucken, und mit **Firmenstempel und Unterschrift** versehen per Fax, per Mail oder auf dem Postweg an die auf dem Antrag angegebene Adresse senden.

per Fax an: +49 69 9566 509931

oder

per Email an: mailto: versicherungsstatistik@bundesbank.de

oder

auf dem Postweg an:

#### DEUTSCHE BUNDESBANK DS 311 Postfach 10 06 02 60006 Frankfurt am Main

12. Nach erfolgreicher Prüfung des Antrags wird das Passwort derzeit per E-Mail versendet. Die User-Kennung ist dem PDF-Dokument zu entnehmen. User-Kennung und Passwort sind für die Anmeldung erforderlich.

# Folgeregistrierungsprozess

(für Nutzer, die im ExtraNet bereits für andere Fachverfahren registriert sind)

1. Aufruf der Internetseite:

Produktivumgebung:<a href="https://extranet.bundesbank.de/bsvpriv/">https://extranet.bundesbank.de/bsvpriv/</a>Testumgebung:<a href="https://extranet-t.bundesbank.de/bsvpriv/">https://extranet-t.bundesbank.de/bsvpriv/</a>

- 2. Anmeldung mit den Benutzerdaten (User-ID / Passwort) aus dem Erstregistrierungsprozess eines anderen Fachverfahrens (z.B. "Statistik über Altersvorsorgeeinrichtungen").
- 3. "Registrierung ändern" aus dem Benutzermenü auswählen.
- 4. Aus der Liste der verfügbaren Fachverfahren "Versicherungsstatistik" auswählen und über den Button "Weiter" bestätigen.
- 5. Eingabe der vierstelligen Registernummer der BaFin. Unternehmen, die der Landesaufsicht unterliegen, müssen ihrer dreistelligen Registernummer eine führende Null hinzufügen.
- Auswahl der Funktionen, die der Nutzer erhalten soll. "Einreichung von Meldedaten" und "Kommunikation zur Versicherungsstatistik" sind verpflichtend anzukreuzen, die Auswahl der Funktion "User-Manager (VEB)" ist optional. Die Funktion "Einreichung von SFCR-Berichten (PDF)" kann vernachlässigt werden.

Bestätigung der Eingaben über den Button "Weiter".

Funktion User-Manager:

- Ermöglicht es in der Benutzerverwaltung einzusehen, welche Benutzer für ein Unternehmen in der Versicherungsstatistik bei der Bundesbank registriert sind.
- Es bietet jedoch keine Möglichkeit zur Sperrung oder Verwaltung anderer User
- 7. Nach der Anzeige Ihres Benutzerprofils bitte auf den Button "Registrierung abschließen" klicken.
- 8. Im Anschluss wird ein PDF-Formular zum Download angeboten.
- 9. Dieses Dokument bitte herunterladen, ausdrucken, und mit Firmenstempel und Unterschrift versehen per Fax, per Mail oder auf dem Postweg an die auf dem Antrag angegebene Adresse senden (siehe Erstregistrierungsprozess, Nr. 11).
- 10. Nach Freigabe des Antrags durch die Bundesbank, kann die Anmeldung über die für das Fachverfahren generierte User-ID (siehe Antrag) und das bereits bekannte Passwort erfolgen. Es wird kein neues Passwort versendet.